## Quick deployment and testing of the server

1. Install CentOS 7 x86\_64 to the server that matches the following minimum specifications:

- 2 gigabytes of RAM
- 10 gigabytes of disk space
- 1 CPU core

or use a VPS with similar characteristics.

2. Specify the name of the server in /etc/host and check its availability using the command

ping \$HOSTNAME

3. Install wget

sudo yum install wget

4. Install java

sudo yum install java

5. Download the installation package of last stable WebCallServer version from this page, for example:

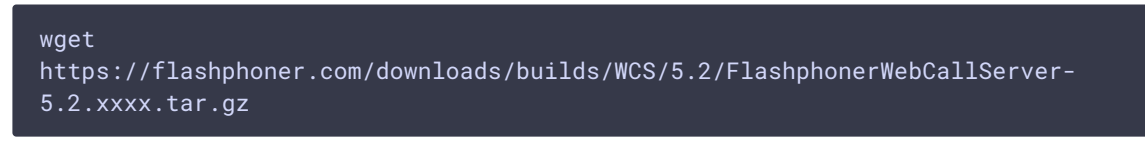

Where xxxx is build number of last stable WebCallServer version

6. Install WCS:

```
tar -xvzf FlashphonerWebCallServer-5.2.xxxx.tar.gz
cd FlashphonerWebCallServer-5.2.xxxx
sudo ./install.sh
```

Where FlashphonerWebCallServer-5.2.xxxx.tar.gz is the downloaded on step 6 file name.

8. Activate a commercial or a 30-days trial license:

```
cd /usr/local/FlashphonerWebCallServer/bin
sudo ./activation.sh
```

9. Configure the firewall of the server and NAT (if available):

| Туре            | Protocol | Port Range  | Source  |
|-----------------|----------|-------------|---------|
| Custom UDP Rule | UDP      | 30000-33000 | 0.0.0/0 |
| Custom TCP Rule | ТСР      | 8444        | 0.0.0/0 |
| Custom TCP Rule | ТСР      | 8443        | 0.0.0/0 |
| Custom TCP Rule | ТСР      | 30000-33000 | 0.0.0/0 |
| Custom TCP Rule | ТСР      | 1935        | 0.0.0/0 |

10. Run WCS

sudo systemctl start webcallserver

11. Open the link https://yourserver:8444/ in a browser and confirm the security exception.

12. Login to the WCS web interface (user admin, password admin):

| Please sign in |       |
|----------------|-------|
| Login          | ••••] |
| Password       | ••••] |
| Login          |       |
|                |       |
|                |       |
|                |       |
|                |       |
|                |       |
|                |       |

After successful authorization, WCS web interface with the Embed Player application opens

| 🕑 Demo 🛛 🛔 Security 👻 🖓 License      | v.0.5.28.2753-5.2.31-056a0a43690b9ab1244f470fcad27e61207daeed                                                                                                    | 🛔 admin 🛪 |
|--------------------------------------|----------------------------------------------------------------------------------------------------|-----------|
| Streaming Streamer                   | Embed player                                                                                                    | -         |
| Player<br>Two-Way Streaming          | Server wss.//est1.flashphoner.com.8443                                                                                                    |           |
| Firewall Streaming<br>WebRTC as RTMP | Tech <sup>1</sup> ⊮ WebRTC<br>1 ⊮ Flash                                                                                                    |           |
| Stream Recording                     | i ⊘ MSE<br>1 ⊘ WSPlayer                                                                                                    |           |
| Stream Diagnostic                    | P 4 C3 Test now                                                                                                    |           |
| Screen Sharing<br>Embed Player       |                                                                                                    |           |
| 2 Players<br>Media Devices           | - در المحمد الله: الله: |           |
| Video Chat<br>Video Chat & Screen    | Copy to clipboard                                                                                                    |           |
| Conference                           |                                                                                                    |           |

Select "Two-Way Streaming". The corresponding web application opens:

| 🕑 Demo – 🛱 Security 👻 🖓 License    |                             |                     | v.0.5.28.2753-5.2.31-056a0a43690b9ab1244f470fcad27e61207daeed | 🛔 admin 🔻 |
|------------------------------------|-----------------------------|---------------------|---------------------------------------------------------------|-----------|
| Streaming<br>Streamer              | Two-way                     | / Streaming         |                                                               | +         |
| Player<br>Two-Way Streaming        | Local                       | Player              |                                                               |           |
| Firewall Streaming                 |                             |                     |                                                               |           |
| WebRIC as RIMP<br>Stream Recording |                             |                     |                                                               |           |
| Stream Snapshot                    | 45ce Publish                | 45ce Play Available |                                                               |           |
| Stream Diagnostic                  | une/Reald Bashakenes com/04 | th Connect          |                                                               |           |
| Screen Sharing                     | wss.mest.masiiphoner.com.a4 | 45 Connect          |                                                               |           |
| Embed Player                       |                             |                     |                                                               |           |
| 2 Players                          | DOWNLOAD NOW                |                     |                                                               |           |
| Media Devices                      | Google play                 |                     |                                                               |           |
| Video Chat                         |                             |                     |                                                               |           |
| Video Chat & Screen                |                             |                     |                                                               |           |
| Conference                         |                             |                     |                                                               |           |

Click the Connect button, then the Publish button to verify stream publishing from a web camera.

| 🕑 Demo 🛛 🗂 Securi                    | ity = 🖒 License |                                  |           |              | v.0.5.28.2753-5.2.31-056a0a43690b9ab1244f470fcad27e61207daeed | 🛔 admin 👻 |
|--------------------------------------|-----------------|----------------------------------|-----------|--------------|---------------------------------------------------------------|-----------|
| Streaming<br>Streamer                |                 | Two-way Stre                     | aming     | N-D-T        |                                                               | -         |
| Player                               |                 |                                  |           | ijui         |                                                               |           |
| Two-Way Streaming Firewall Streaming |                 |                                  |           |              |                                                               |           |
| WebRTC as RTMP                       |                 |                                  |           |              |                                                               |           |
| Stream Recording                     | <b>by</b>       |                                  |           |              |                                                               |           |
| Stream Snapshot                      | 45ce            | Stop                             | 45ce Pi   | ay Available |                                                               |           |
| Stream Diagnostic                    | P               | JBLISHING                        |           |              |                                                               |           |
| Screen Sharing                       |                 | wss://test1.flashphoner.com:8443 | Disconnec | t            |                                                               |           |
| Embed Player                         |                 | ESTABLISHED                      |           |              |                                                               |           |
| 2 Players                            |                 |                                  |           |              |                                                               |           |
| Media Devices                        | DOW             | NLOAD NOW                        |           |              |                                                               |           |
| Video Chat                           | So Go           | nole play                        |           |              |                                                               |           |
| Video Chat & Screen                  |                 |                                  |           |              |                                                               |           |
| Conference                           |                 |                                  |           |              |                                                               |           |

Click Play to check if the stream is played from the server

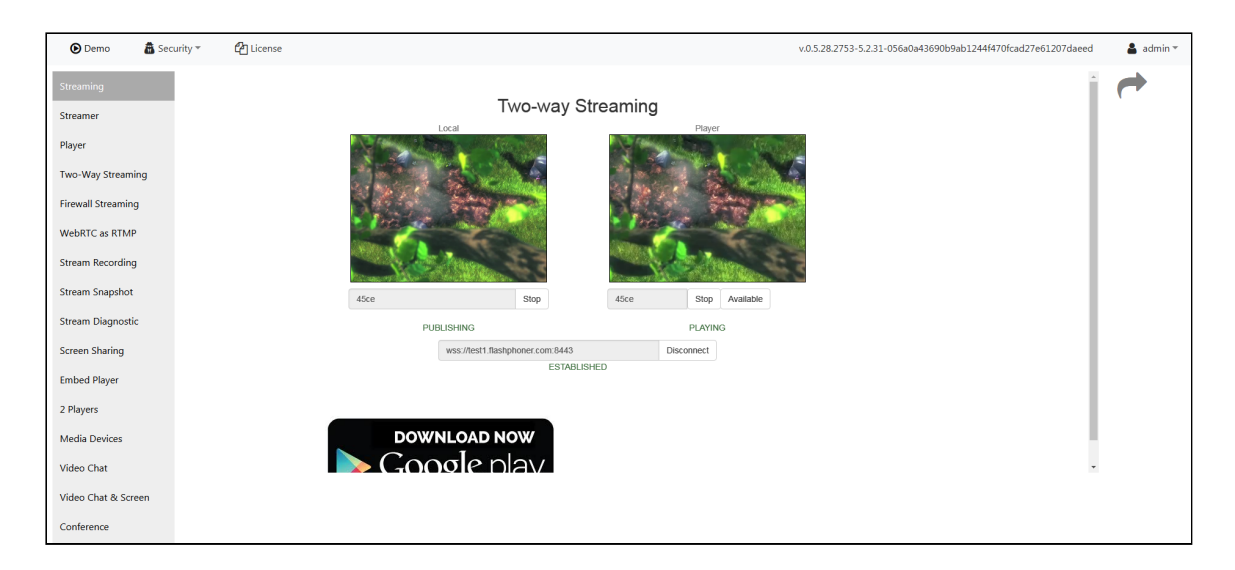

If all steps were successful, WebCallServer is installed and is ready to work.

## Attachments:

wcs52-simple\_test-login.PNG (image/png)
 wcs52-simple\_test-embed\_player.PNG (image/png)
 simple\_test-two\_way\_streaming.jpg (image/jpeg)
 wcs52-simple\_test-two\_way\_streaming.PNG (image/png)
 wcs52-simple\_test-two\_way\_streaming-publish.PNG (image/png)
 wcs52-simple\_test-two\_way\_streaming-play.PNG (image/png)